A continuación se describen los 4 pasos a realizar para utilizar en el navegador Mozilla Firefox los certificados digitales emitidos por la ACCV en tarjeta criptográfica G&D sobre cualquiera de los sistemas operativos de 64 bits siguientes:

Ubuntu 14.04 LTS Desktop (Trusty Tahr)

## ÍNDICE

- 1. INSTALAR LOS CONTROLADORES DEL LECTOR DE TARJETAS
- 2. INSTALAR LOS CONTROLADORES DE LA TARJETA CRIPTOGRÁFICA G&D
- 3. REGISTRO DEL MÓDULO CRIPTOGRÁFICO EN MOZILLA FIREFOX
- 4. REGISTRO DE LOS CERTIFICADOS DE LA ACCV
- 5. COMPROBAR LA INSTALACIÓN

ADVERTENCIA: A lo largo del manual, cuando se le solicite la contraseña (*Enter password:*), deberá introducir la del usuario administrador del equipo.

## **1. INSTALAR LOS CONTROLADORES DEL LECTOR DE TARJETAS**

Las siguientes indicaciones describen la instalación sobre las versiones de Ubuntu anteriores de cualquiera de los siguientes lectores:

- CardMan 3021 de Omnikey
- CardMan 3121 de Omnikey
- SCR3310v2 de SCM Microsystems

Puede observar el modelo de su lector en el reverso del mismo. Si dispone de un modelo de lector diferente a los listados, deberá contactar con su distribuidor o fabricante para informarse sobre su instalación.

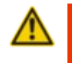

No debe saltar al apartado 2 del presente manual sin haber instalado correctamente su lector de tarjetas criptográficas en el sistema.

Las instrucciones a seguir son las siguientes:

- Descargue y guarde en un directorio conocido por usted el siguiente fichero <u>http://www.accv.es/fileadmin/Archivos/software/scmccid\_linux\_64bit\_driver\_V5.0</u> .21.tar.gz. Ese directorio podría ser su Escritorio.
- Abra un Terminal e instale los controladores que acaba de descargar ejecutando las siguientes instrucciones sustituyendo <path> por la ruta donde haya guardado el fichero comprimido que acaba de descargar:

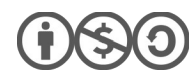

1

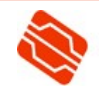

user@system\$ sudo apt-get -y install pcscd libpcsclite1 libccid user@system\$ cd /<path>/ user@system\$ tar -xzvf scmccid\_linux\_64bit\_driver\_V5.0.21.tar.gz user@system\$ cd scmccid\_5.0.21\_linux/ user@system\$ sudo sh ./install.sh user@system\$ sudo /etc/init.d/pcscd restart user@system\$ exit

Una vez ejecutadas estas instrucciones es posible que sea necesario reiniciar el equipo si el sistema no reconoce bien su lector de tarjetas criptográficas.

## 2. INSTALAR LOS CONTROLADORES DE LA TARJETA CRIPTOGRÁFICA G&D

- Emplee su navegador web para descargar el siguiente fichero comprimido <u>http://www.accv.es/fileadmin/Archivos/software/safesign\_3.0.87\_64.tar.gz</u> y guárdelo en un directorio conocido, fácilmente accesible por usted, por ejemplo, el Escritorio.
- 2. Abra un Terminal y resuelva primeramente algunas dependencias necesarias para el buen funcionamiento de los controladores de su tarjeta. Para ello ejecute la siguiente instrucción:

user@system\$ sudo apt-get -y install libwxgtk2.8-0 libwxbase2.8-0

 A continuación, sin cerrar el Terminal, instale los controladores de su tarjeta ejecutando las siguientes órdenes y sustituyendo <path> por la ruta donde haya guardado el fichero comprimido:

```
user@system$ cd /<path>/
user@system$ sudo tar -xzvf safesign_3.0.87_64.tar.gz
user@system$ sudo dpkg -i safesign_3.0.87.amd64.deb
user@system$ exit
```

# 3. REGISTRO DEL MÓDULO CRIPTOGRÁFICO EN MOZILLA FIREFOX

- 1. Acceda al menú **Editar > Preferencias...** de Mozilla Firefox.
- 2. Seleccione el menú Avanzado. Dentro de este menú seleccione la pestaña Cifrado y pulse sobre el botón Dispositivos de Seguridad.
- 3. Haga clic sobre el botón **Cargar** e introduzca los siguientes datos en la ventana que se le abrirá:
  - Nombre del módulo: "ACCV G&D PKCS#11"
  - Nombre del archivo del módulo: /usr/lib/libaetpkss.so.3

Pulse Aceptar y confirme la instalación. Firefox le informará que el módulo se ha instalado correctamente.

# 4. REGISTRO DE LOS CERTIFICADOS DE LA ACCV

 Descargue el siguiente manual desde la web de la ACCV siga sus indicaciones hasta tener todos los certificados instalados: http://www.accv.es/fileadmin/Archivos/manuales\_ayuda/ubuntu\_ca\_fx\_c.pdf

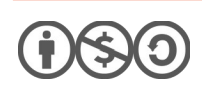

2

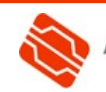

#### **5. COMPROBAR LA INSTALACIÓN**

Si ha realizado correctamente todos los pasos anteriores, sus certificados estarán instalados y listos para ser utilizados. Puede verificar su correcto funcionamiento desde la página de comprobación de firma de la ACCV:

http://www.accv.es/ayuda/comprobacion-de-la-firma-electronica/

Finalmente, indicarle que dispone de una aplicación que se ejecuta por Terminal para el cambio de PIN y otras operaciones de gestión de su tarjeta. La aplicación es conocida como *Token Administration Utility* y se ejecuta del siguiente modo:

| igital IDs Token Help<br>rader or Token Name | loken Administ       | ration Utility |
|----------------------------------------------|----------------------|----------------|
| ader or Token Name Token St                  | gital IDs Joken Help |                |
|                                              | ader or Token Name   | Token Statu    |
| SafeSign IC Token operatio                   | SafeSign IC Token    |                |
|                                              |                      |                |
|                                              |                      |                |
|                                              |                      |                |
|                                              |                      |                |
|                                              |                      |                |

#### **CONTACTE CON NOSOTROS**

En caso de duda o consulta relativa a este manual puede contactar con nosotros a través del **963 866 014** o del formulario de atención (http://www.accv.es/contacta/).

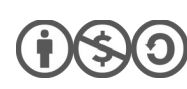

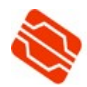